**菜单一览表** 页数 1 / 2

## 菜单一览表

## 菜单列表

此图表显示每个菜单下面可用的项目。

| 耗材        | 纸张菜单         | 报告         | 设置               |
|-----------|--------------|------------|------------------|
| 更换耗材      | 默认纸张来源       | 菜单设置页      | 常规设置             |
| 青色碳粉盒     | 纸张尺寸/类型      | 设备统计       | 闪存驱动器菜单          |
| 品红色碳粉盒    | 配置多功能进纸器     | 网络设置页      | 打印设置             |
| 黄色碳粉盒     | 替换尺寸         | 网络 [x] 设置页 | 〔 设置菜单           |
| 黑色碳粉盒     | 纸张重量         | 配置文件列表     | 输出菜单             |
| 青色成像部件    | 加载纸张         | 打印字体       | 质量菜单             |
| 品红色成像部件   | 自定义类型        | 打印目录       | 作业统计菜单           |
| 黄色成像部件    | 自定义名称        | 打印演示       | 实用程序菜单           |
| 黑色成像部件    | Universal 设置 | 资产报告       | <b>XPS</b> 菜单    |
| 废碳粉瓶      |              |            | PDF 菜单           |
| 定影器       |              |            | PostScript 菜单    |
| 转印模块      |              |            | PCL 仿真菜单         |
|           |              |            | HTML 菜单          |
|           |              |            | 图像菜单             |
| 安全        | 网络/端口        | 帮          | 助                |
| 混合安全设置    | 活动 NIC       | 打印         | 印所有指南            |
| 保密打印      | 标准网络*        | 颜          | 色质量              |
| 磁盘擦除      | 标准 USB       | 打印         | 印质量              |
| 安全审核日志    | 并口 [x]       | 打印         | 印指南              |
| 设置日期和时间   | 串口 [x]       | 介加         | 质指南              |
|           | SMTP 设计      | 置 打印       | 印缺陷指南            |
|           |              | 菜          | 单一览表             |
|           |              | 信」         | 息指南              |
|           |              | 连挂         | 妾指南              |
|           |              | 移z         | 边指南              |
|           |              | 耗利         | 才指南              |
| * 根据打印机设置 | ,此菜单项显示为     | "标准网络"、    | "无线网络"或"网络 [x]"。 |

## 理解主屏幕

当打印机电源打开时,显示屏显示基本屏幕,被称为主屏幕。使用主屏幕按钮来启动操作。 注意:出现在主屏幕上的按钮可能因主屏幕定制设置而异。

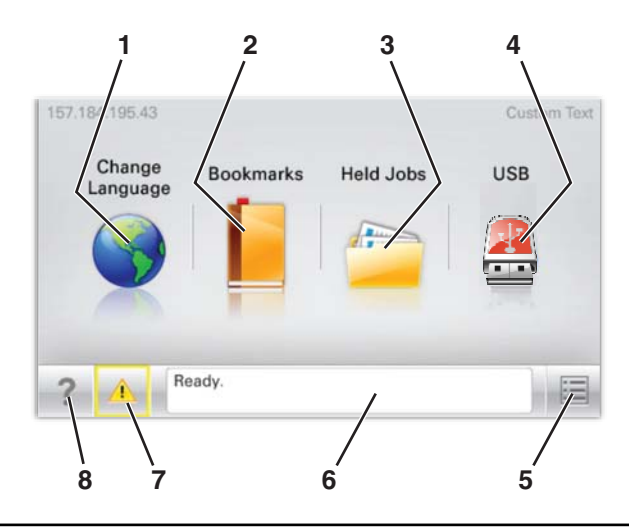

| 显示屏项目 |       | 描述                                                                                                    |  |  |
|-------|-------|----------------------------------------------------------------------------------------------------|--|--|
| 1     | 更改语言  | 允许您临时更改显示屏上的主要语言和报告;它们除非被更改了,否则将一直有效                                                                                                |  |  |
| 2     | 书签    | 允许您创建、组织和保存一组书签(URL)到文件夹和文件链接的树形视图中                                                                                                 |  |  |
| 3     | 挂起作业  | 显示所有挂起作业                                                                                                    |  |  |
| 4     | USB   | 显示 USB 驱动器上的文件                                                                                                    |  |  |
| 5     | 菜单    | 显示菜单                                                                                                    |  |  |
| 6     | 状态消息栏 | <ul> <li>显示当前的打印机状态,例如就绪或忙</li> <li>注意:在执行任何打印机任务之前,请确认出现就绪。</li> <li>显示打印机状况,例如碳粉不足或碳粉盒不足</li> <li>显示干预消息并提供让打印机继续处理的指令</li> </ul> |  |  |
| 7     | 状态/耗材 | 无论何时打印机要求干预以继续处理时,显示警告或错误消息。<br>触摸它来访问消息屏幕以获取有关消息,以及如何清除消息的更多信息。                                                                    |  |  |
| 8     | 提示    | 在触摸屏上打开上下文敏感的帮助信息<br>注意:所有菜单都有一个"提示"按钮。                                                                                             |  |  |

这也可能出现在主屏幕上:

| 显示屏项目  | 描述                        |  |
|--------|---------------------------|--|
| 搜索挂起作业 | 搜索下列任何项目并返回搜索结果:          |  |
|        | • 挂起或保密打印作业的用户名           |  |
|        | • 挂起作业,不包括保密打印作业的作业名      |  |
|        | • 配置文件名称                  |  |
|        | • 书签容器或打印作业名称             |  |
|        | • 用于支持文件类型的 USB 容器或打印作业名称 |  |